# Manual para usuários: Split de Pagamentos.

Abril - 2021

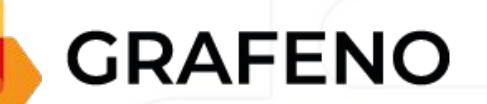

## Índice.

03 Definição.
04 Sobre o Split de Pagamentos.
05 Cobrança com Split.
06 Valor em Porcentagem e Beneficiário.
07 Cadastrar Novo Beneficiário.
08 Split em cobrança já existente.

#### Definição.

#### O que é Split de Pagamentos?

O Split de Pagamentos é uma nova função da plataforma que permite emitir uma cobrança com múltiplos recebedores, ou seja, o valor recebido pode ser dividido para diversas contas automaticamente.

Este produto é ideal para pagamentos de fornecedores, parceiros comerciais, modelos matriz-filial e marketplaces.

#### Sobre o Split de Pagamentos.

- Poderá ser feito via CNAB ou manualmente, pela plataforma;
- os recebedores **não** precisam ser clientes da Grafeno;
- em breve, será incluída também a opção de Split via API;
- o tipo de acesso que permite a criação de Split é o "Usuário cobrança Split de Pagamentos";
- para criação de cobrança com Split via CNAB, deverá ser utilizado o registro do tipo 3 (solicitar documentação ao time de operações, através do email: operacoes@grafeno.digital).

## Cobrança com Split.

- Como criar uma nova cobrança com Split?
- 1. Acessar COBRANÇAS no menu lateral;
- 2. selecionar BASE DE COBRANÇAS;
- 3. clicar em NOVA COBRANÇA;
- 4. clicar em ADICIONAR RECEBEDOR.

Emseguidateráduasopções;valor em porcentagem (%)" e Beneficiário.

| alor Cobrança <u>*</u> | Data de Vencimento "* | Método de Registro do Boleto |             |
|------------------------|-----------------------|------------------------------|-------------|
| R\$ 0,00               |                       | Em lote 🔹 🖉 Configuraçõe     | s opcionais |
| agador.*               |                       |                              |             |
|                        |                       | Hovo Pagador                 |             |
|                        |                       |                              |             |
| Adicionar recoludor    |                       |                              |             |
| Additional recebedor   |                       |                              |             |
| + Criar Cobrança       |                       |                              |             |
|                        |                       |                              |             |
|                        |                       |                              |             |
|                        |                       |                              |             |
|                        |                       |                              |             |
|                        |                       |                              |             |
|                        |                       |                              |             |
|                        |                       |                              |             |
|                        |                       |                              |             |
|                        |                       |                              |             |
|                        |                       |                              |             |
|                        |                       |                              |             |
|                        |                       |                              |             |
|                        |                       |                              |             |
|                        |                       |                              |             |
|                        |                       |                              |             |

#### Valor em Porcentagem e Beneficiário.

\*Valor em porcentagem: É o campo em que deverá ser inserido o percentual que o beneficiário irá receber dessa cobrança.

\*Beneficiário: É o recebedor. Todos os beneficiários já cadastrados na conta, poderão ser inseridos nesse campo. É possível adicionar diversos recebedores.

| /alor em porcentagem (%) | Beneficiário |           |
|--------------------------|--------------|-----------|
| 0,00%                    |              | - Remover |
| Adicionar recebedor      |              |           |
| + Criar Cobrança         |              |           |
|                          |              |           |
|                          |              |           |
|                          |              |           |
|                          |              |           |
|                          |              |           |
|                          |              |           |
|                          |              |           |
|                          |              |           |

#### Cadastrar Novo Beneficiário.

Cadastrar nova conta

- Como cadastrar um novo beneficiário (recebedor)?
- 1. Acessar TRANSFERÊNCIAS no menu lateral;
- 2. selecionar BENEFICIÁRIOS;
- 3. clicar em CADASTRAR NOVO BENEFICIÁRIO;
- 4. preencher as informações e clicar em CRIAR CONTA BANCÁRIA.

| CPF/CNPJ                 | Nome do Titular |                  |                |
|--------------------------|-----------------|------------------|----------------|
| Código do Banco <u>"</u> |                 | Agência <u>*</u> | Conta <u>*</u> |
| 001 - BCO DO BRASIL S.A. | -               | Ex: 1234         | Ex: 1234-5     |

• Qual o valor mínimo que a cobrança deve ter para a utilização do Split? O valor mínimo é de R\$ 10,00.

A distribuição do valor no Split, não deve ultrapassar 80% do valor da cobrança sobre o valor total.

#### Split em cobrança já existente.

Como acrescentar Split em uma cobrança já existente?

- 1. Acessar COBRANÇAS no menu lateral;
- 2. selecionar BASE DE COBRANÇAS;
- na coluna de ações selecionar a opção VISUALIZAR DETALHES;
- 4. clicar em EDITAR;
- selicionar SPLIT DE PAGAMENTO e adicionar o(s) recebedor(es);
- 6. clicar em SALVAR COBRANÇA.

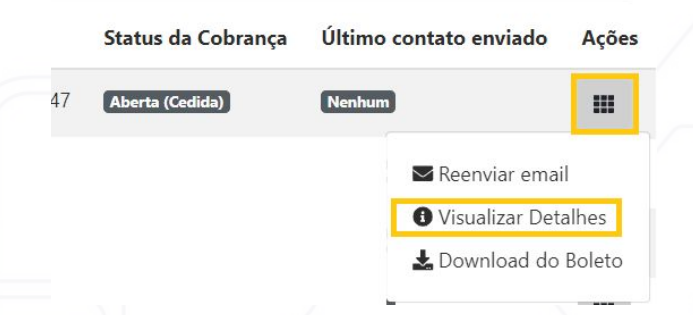

Atenção: Só é possível adicionar Split para uma cobrança existente se a mesma estiver com o status de aberta.